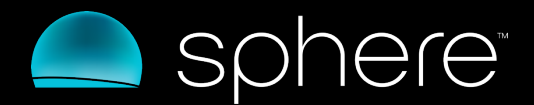

# ONLINE ACCOUNT MANAGER TUTORIAL

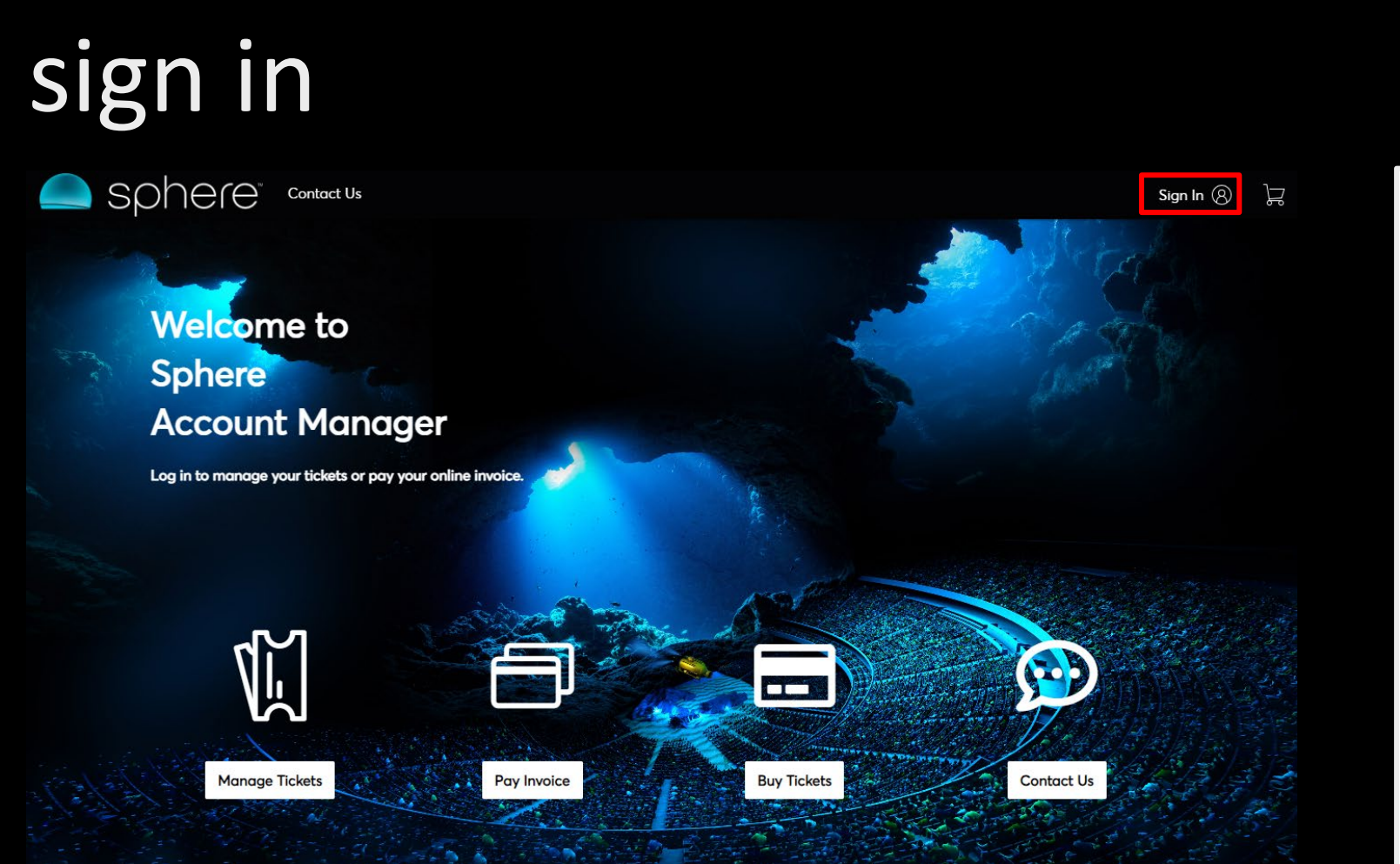

# <u>Step 1</u>

Type <u>https://am.ticketmaster.com/sphere</u> into your browser (desktop or mobile)

# <u>Step 2</u>

Click on "Sign In" in the top right corner

| Sign In to Sphere ×                                                                                                    |                                                                                                    |
|----------------------------------------------------------------------------------------------------|----------------------------------------------------------------------------------------------------|
| (i)                                                                                                    | Important Account Update                                                                                       |
|                                                                                                    | You can now use the same email and password for both your Sphere ticket account and your Ticketmaster account. |
|                                                                                                    | Sphere ticket holder?Use your existing email to sign in and<br>update your password if prompted.               |
|                                                                                                    | New here? Use your Ticketmaster email and password.                                                            |
|                                                                                                    | Learn More                                                                                                    |
| Email A                                                                                                    | rd                                                                                                    |
|                                                                                                    | SHOW                                                                                                    |
| Remember Email Forgot Password?                                                                                                    |                                                                                                    |
| By continuing past this page, you agree to the <b>Terms of Use</b> and understand that information will be used as described in our <b>Privacy Policy</b> . |                                                                                                    |
| New to                                                                                                    | Ticketmaster? Sign Up Sign In                                                                                  |

## <u>Step 3</u>

Log in with your account's email and password.

Be sure to use the email address you registered with.

\*\* Google Chrome recommended \*\*

# downloading tickets

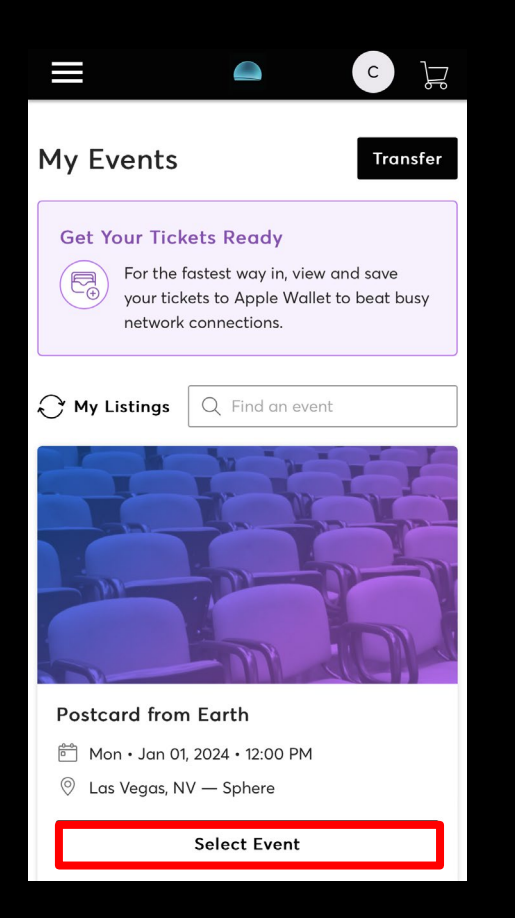

#### <u>Step 4</u>

On your mobile device, open Account Manager and select event. Select tickets to download to mobile wallet.

#### **IMPORTANT NOTE**

If you are unable to download your ticket to your mobile wallet, you'll be able to access your tickets via browser <u>https://am.ticketmaster.com/sphere</u> A screenshot **will not** get you in.

# downloading tickets

### iPhone Apple Wallet

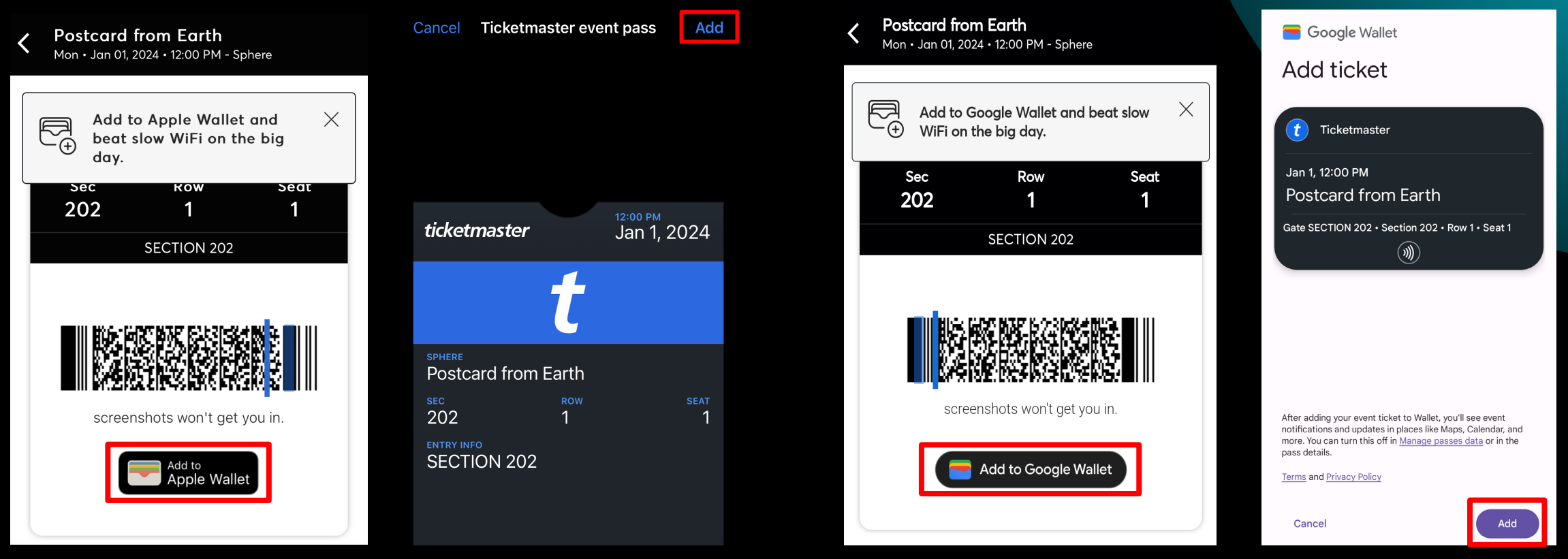

# <u>Step 5</u>

Select 'Add to mobile wallet.' You **must** add tickets to the wallet, a screenshot **will not** get you in.

# **IMPORTANT NOTE**

If you are unable to download your ticket to your mobile wallet, you'll be able to access your tickets via browser <u>https://am.ticketmaster.com/sphere</u> A screenshot **will not** get you in.

## Android Google Wallet